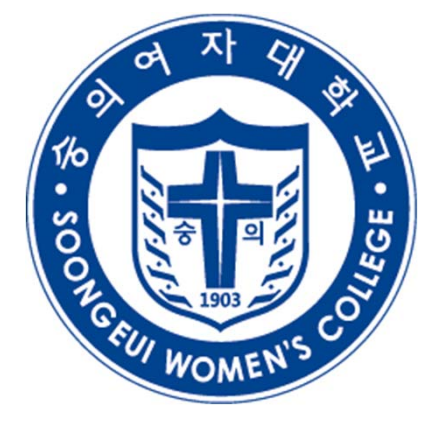

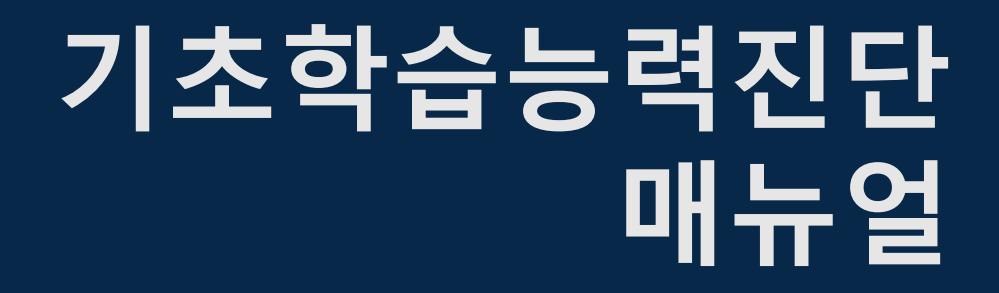

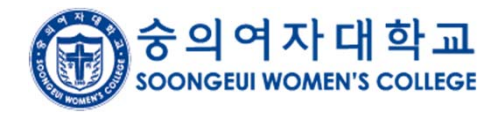

ⓒ숭의여자대학교 @ALL RIGHTS RESERVED.

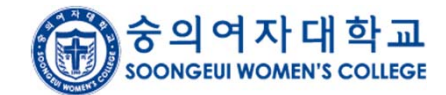

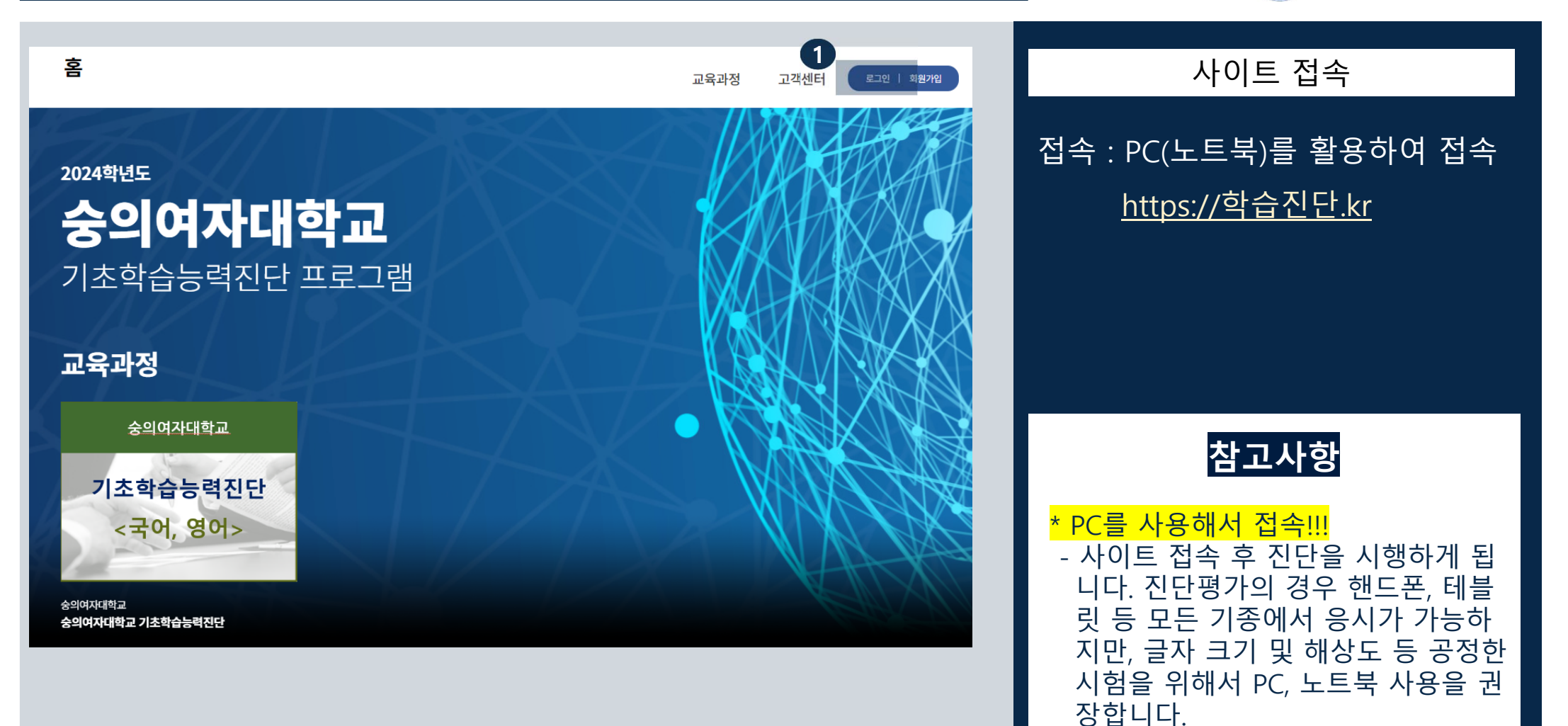

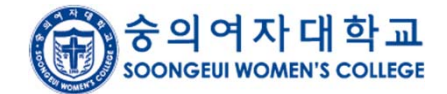

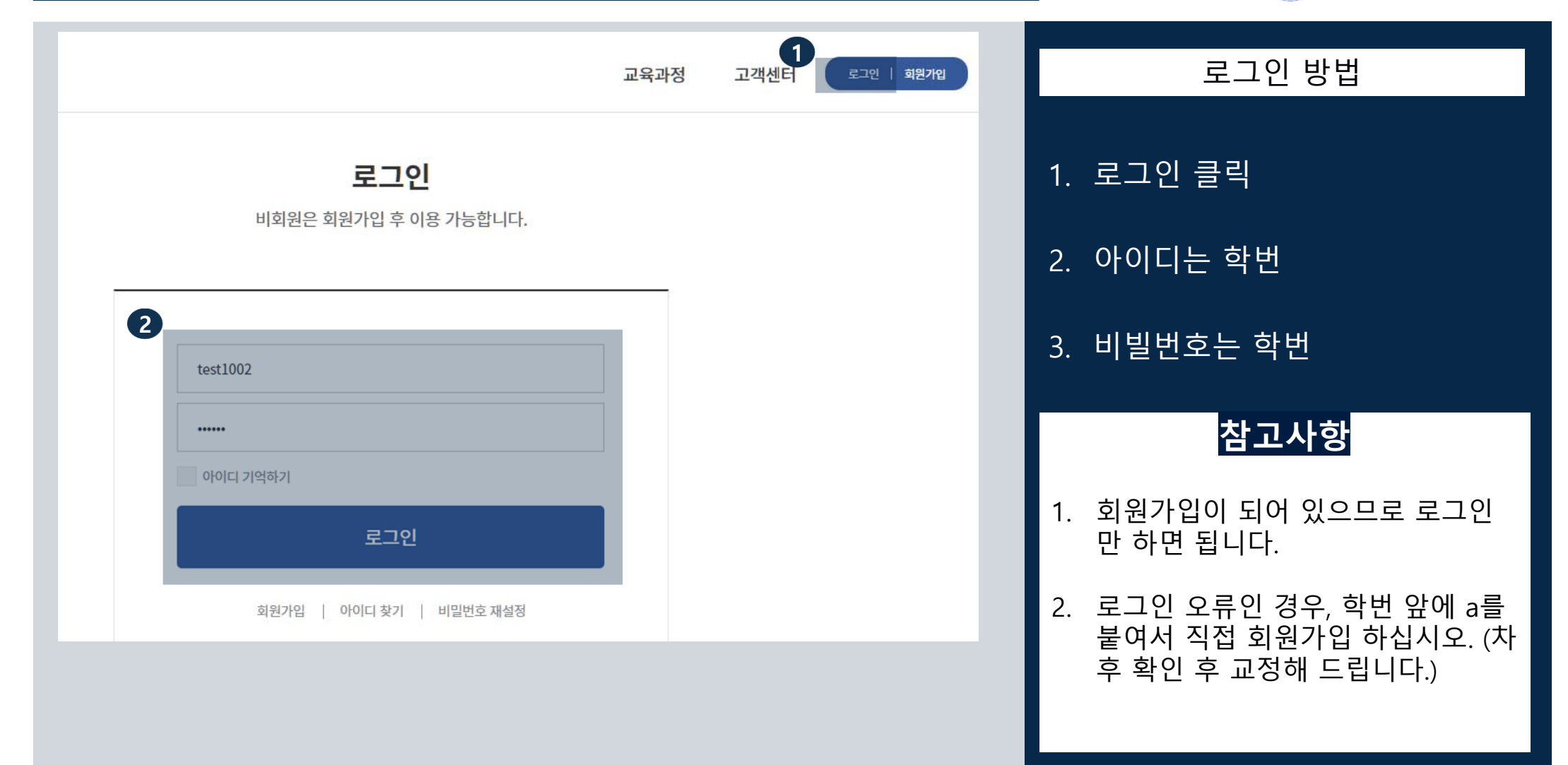

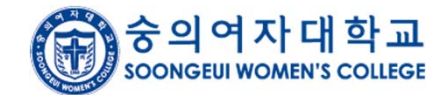

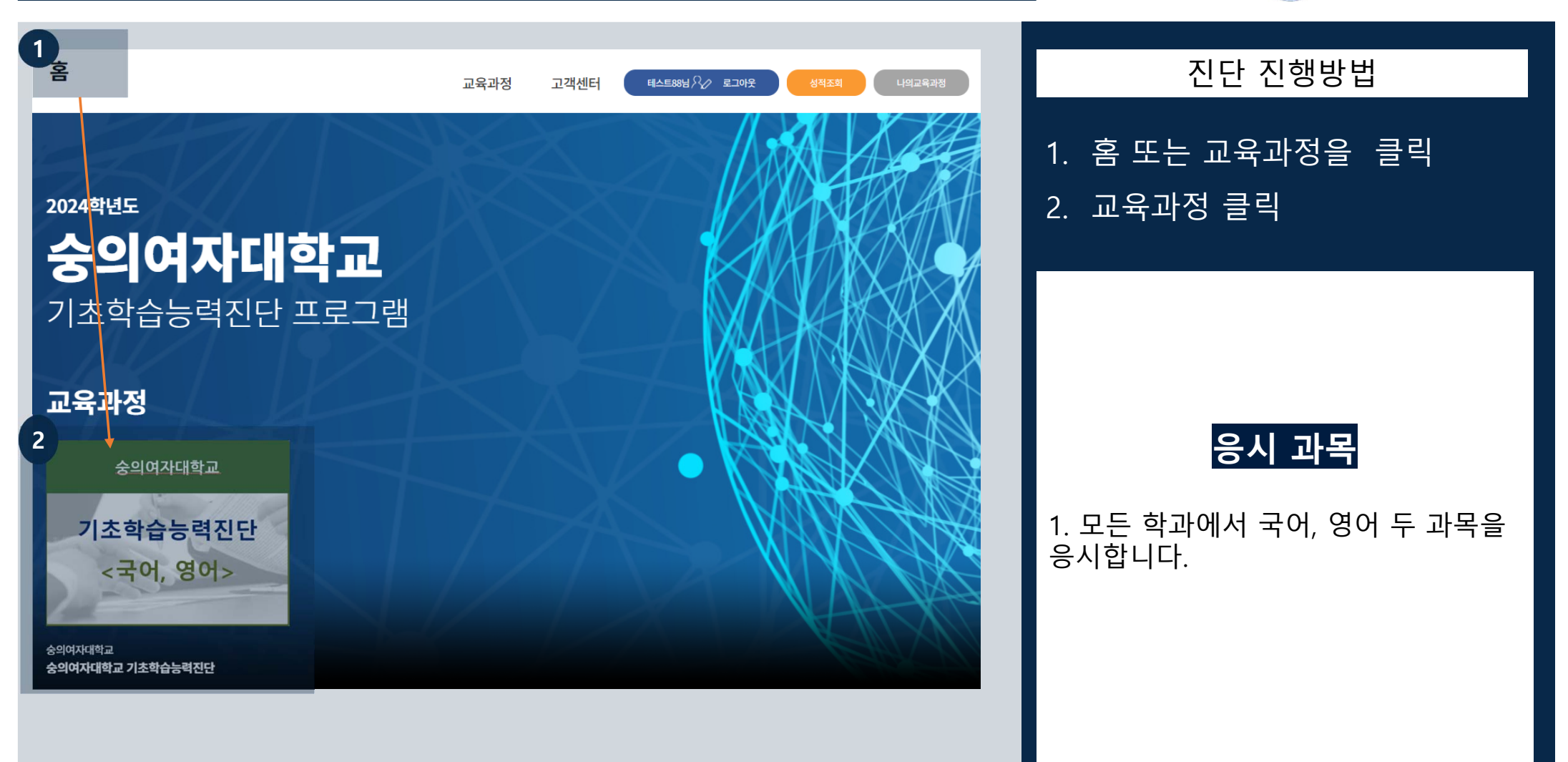

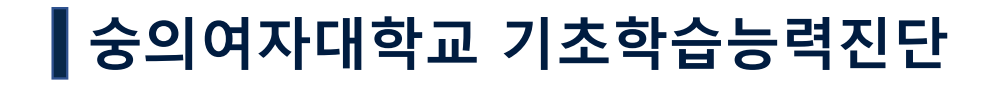

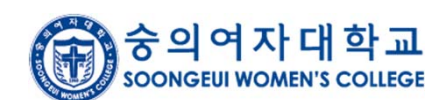

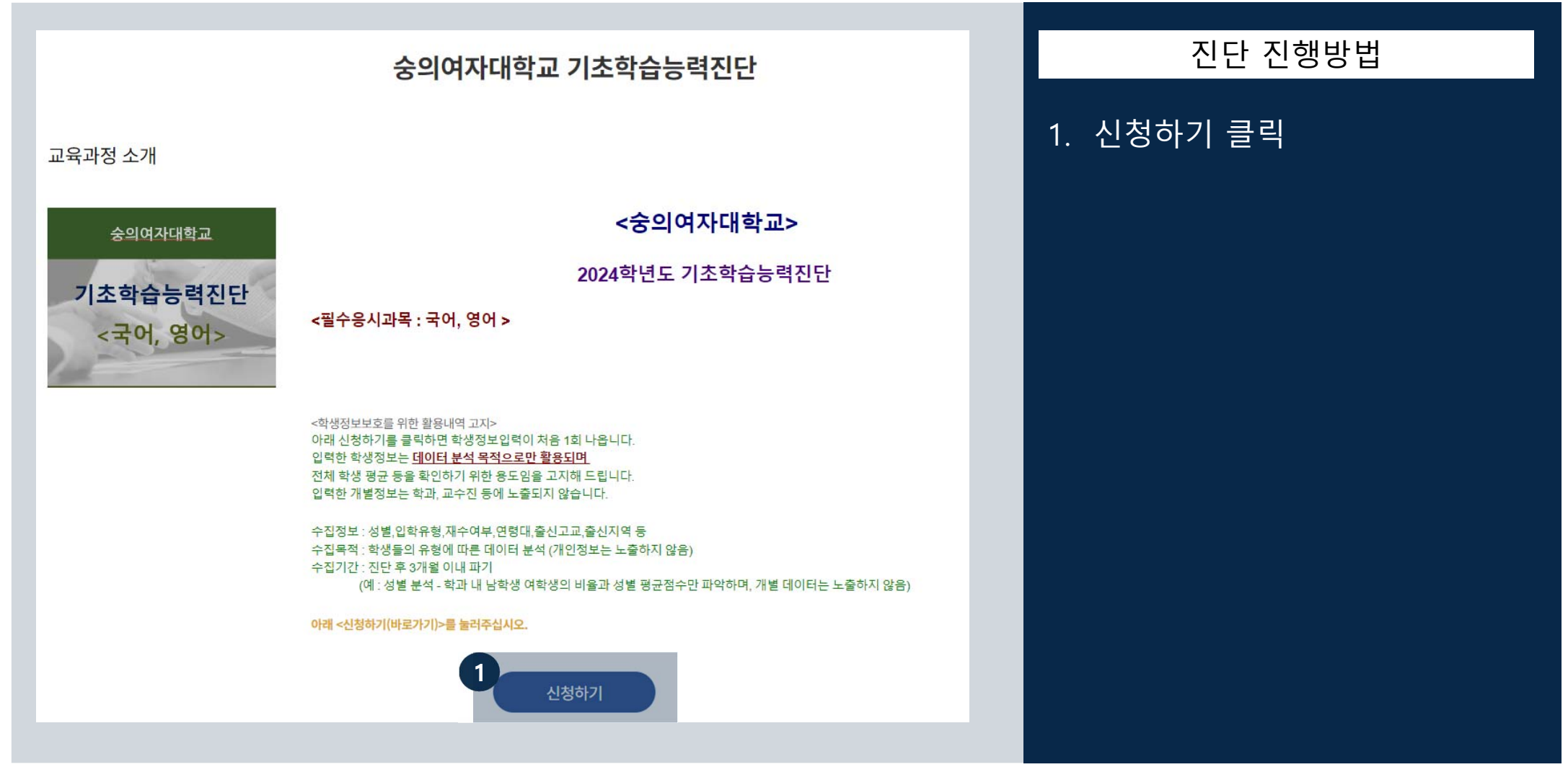

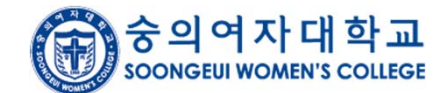

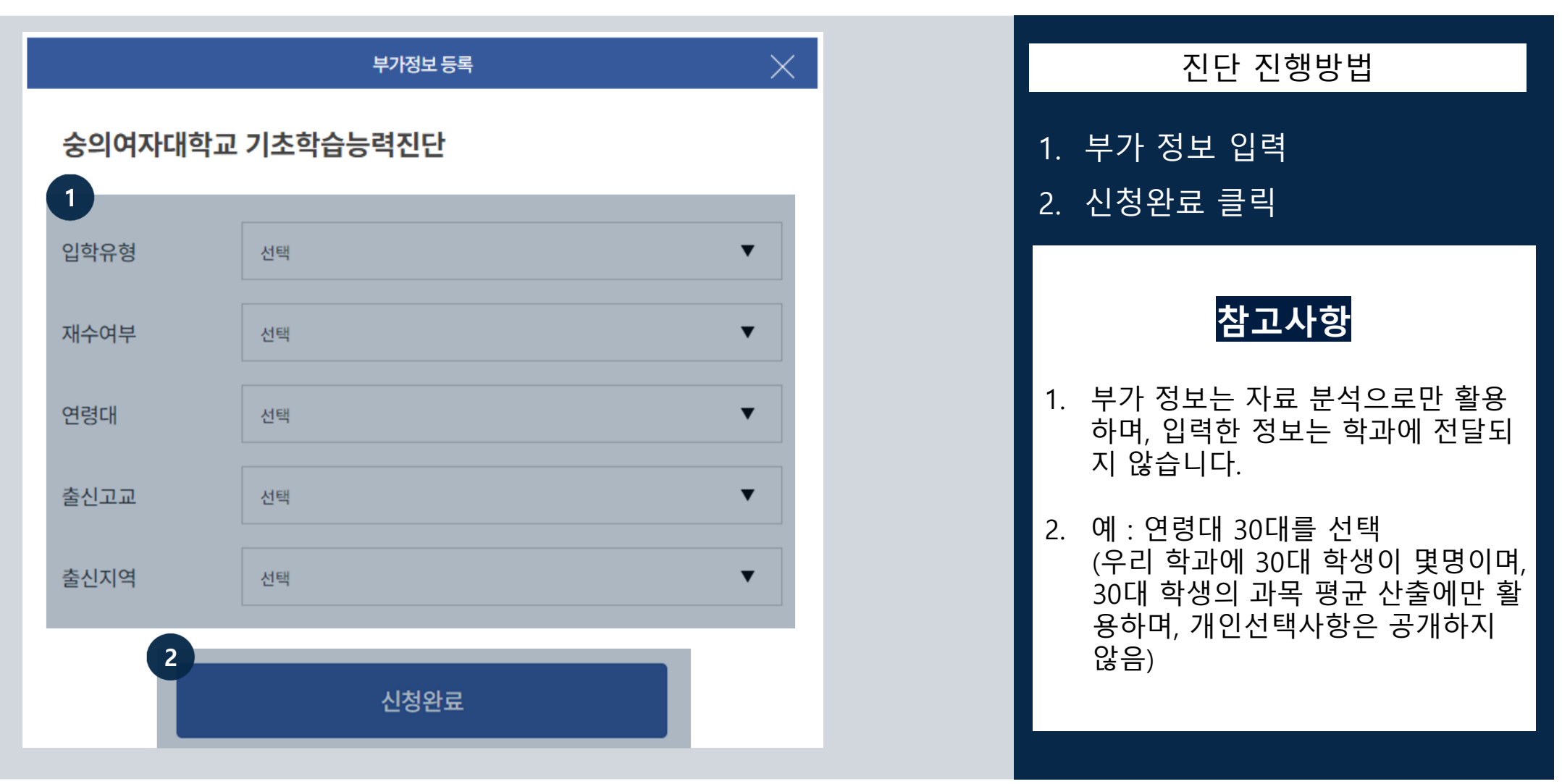

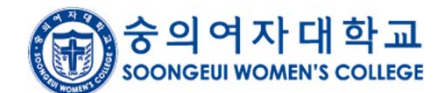

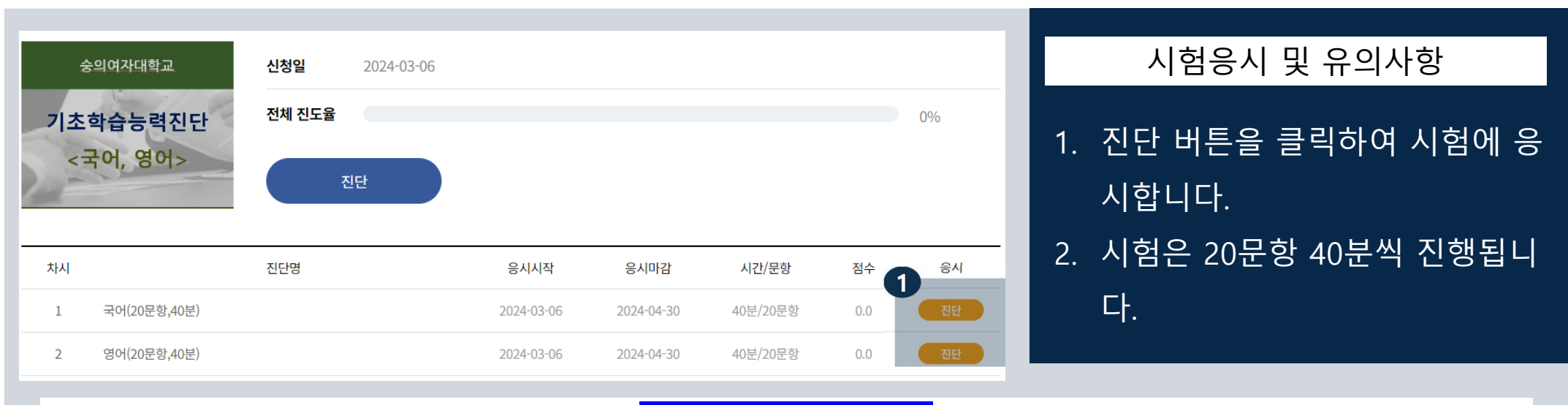

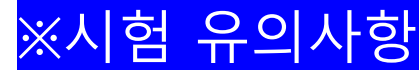

#### 1. <mark>시험지</mark>

- <u>마우스</u>나 키보드 화살표를 이용해서 이동할 수 있습니다.

#### 2<mark>. OMR지</mark>

- 상단에 타이머가 있습니다. 시험시간이 초과되면 더 이상 응시할 수 없으니 시간 내에 응시해주시기 바랍니다.
- 문항 중 풀지 않은 문항이 있는 경우, 시험지가 제출되지 않으며, 풀지 않은 문항이 몇 번인지가 공지됩니다. 꼭 다 풀고 제출해 주시기 바랍니다.

#### 3<mark>. 강제 접속종료</mark>

- 강제 접속 종료가 된 경우, 재접속 시 남은 시간만 표기되며, 풀었던 부분부터 시험지가 노출됩니다. 시험지는 다시 풀수 있지만 지속 적으로 강제 종료하면 불량 접속으로 기록되니 유의해 주시기 바랍니다.

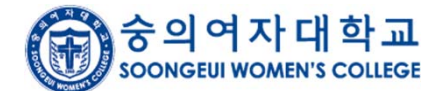

| 숭의여자대학교        | 신청일 2024-03-06 |            |            |          |                 |       |  |
|----------------|----------------|------------|------------|----------|-----------------|-------|--|
| 기초학습능력진단       | 전체 진도율         |            |            |          |                 | 100%  |  |
| <국어, 영어>       | 진단             |            |            |          |                 |       |  |
|                |                | -          |            |          |                 |       |  |
|                |                |            |            |          |                 | 종합 결과 |  |
| 차시             | 진단명            | 응시시작       | 응시마감       | 시간/문항    | <sup>점수</sup> 1 | 응시    |  |
| 1 국어(20문항,40분) |                | 2024-03-06 | 2024-04-30 | 40분/20문항 | 15.0            | 결과    |  |
| 2 영어(20문항,40분) |                | 2024-03-06 | 2024-04-30 | 40분/20문항 | 5.0             | 결과    |  |

| 영역별 점수 |      |      |      |      |      |      |      |      |  |  |
|--------|------|------|------|------|------|------|------|------|--|--|
|        | 소영역  |      | 문법이휘 | 표현논리 | 실용문  | 실영문  | 논설문  | 평균점수 |  |  |
|        | 비교정수 | 학교평균 | 25.0 | 28.6 | 0.0  | 0.0  | 0.0  | 15.0 |  |  |
|        |      | 학계평균 | 25.0 | 28.6 | 0.0  | 0.0  | 0.0  | 15.0 |  |  |
|        |      |      | 25   | 28.6 | 0    | 0    | 0    | 15.0 |  |  |
|        |      |      | 50.0 | 50.0 | 50.0 | 50.0 | 50.0 | 50.0 |  |  |

점수분석법

원점수 : 100점 만점을 기준으로 환산했을 때 해당 영역에서 내가 획득한 점수

T점수 : 50점을 평균으로 보았을 때, 나의 성취점수 (T점수가 50점 이상이면 해당 양역의 성취율은 높은 것으며, 50점보다 낮을 경우 해당 양역의 성취율은 낮은 것으로 반단함)

백분위 : 전체 학생을 100%로 계산하여 분위를 실정했을 때 나의 위치를 확인하는 값

#### 영역별 분석

#### 종합 피드백

글을 있고 쓰기 위한 기본 전면이 필요했다다. 한글 맞춤함과 표준이 등의 기초적인 어문 구명을 학습하고, 글이 내용을 생성하고 조지하기 위해 다양한 독서가 필요합니 다. 자연스러운 문장을 쓰거나 표현하는 능력이 다소 부록한 경향을 보이므로 이후 학교 생활에서 다양한 강의를 이해하기 위해 관련된 분야의 득서를 통해 이해장을 늘 리는 온만을 해보는 것을 관장합니다.

#### 성적확인

시험완료 후 진단 버튼이 결과
버튼으로 변경되어 클릭 가능

#### 2. 나의 각 과목 성적 확인

# END OF DOCUMENT

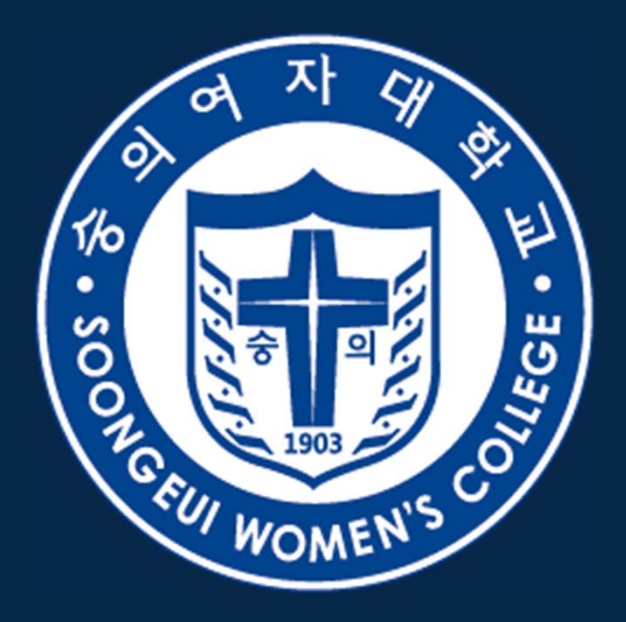

### 숭의여자대학교 SOONGEUI WOMEN'S COLLEGE